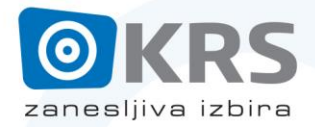

CATV Selnica - Ruše d.o.o.Mariborska cesta 25tel. 082 810 000, fax. 082 810 0012352 Selnica ob Draviwww.KRS.si, info@krs.si

## Ponovna nastavitev TechniSat (HD4, HD8, DigyBoxx, TechniBox)

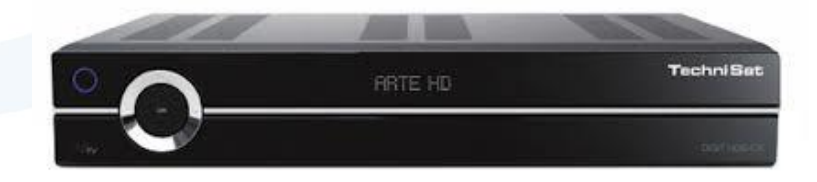

- Pritisnemo tipko MENU na daljinskem upravljalniku
- S smerno tipko DOL se postavimo na Nastavitve ter potrdimo z OK
- S smerno tipko DOL se postavimo na Servisne nastavitve ter potrdimo z OK
- S smerno tipko DOL se postavimo na Izbriši vse kanale ter potrdimo z OK
- Pogovorno okno potrdimo z izbiro opcije DA (levo in OK)
- Pritisnemo dvakrat rdečo tipko za "Nazaj"
- S smerno tipko GOR izberemo Iskanje kanalov ter potrdimo z OK
- Potrdimo z OK tudi Samodejno iskanje
- Potrdimo ISKANJE MREŽE z zeleno tipko na daljinskem upravljalniku
- Iskanje se začne, potrebno je počakati, da se konča (nekaj minut)
- Po končanem iskanju izberite opcijo Razvrsti samodejno ter jo potrdite z OK
- S tipko EXIT/MENU zapustite nastavitveni meni.

## Ponovna namestitev AMIKO HD 8140

-Pritisnemo tipko MENU na daljinskem upravljalniku

-Na levi se pomaknemo navzdol (tipka DOL) na Sistem, potrdimo z OK

- Nato na desni izberemo drugo opcijo (Privzete nastavitve) in potrdimo z OK

-Ponovno se pomaknemo navzdol na drugo opcijo (Izbriši vse programe) in potrdimo z OK

-Pogovorno okno potrdimo z izbiro opcije DA (levo in OK)

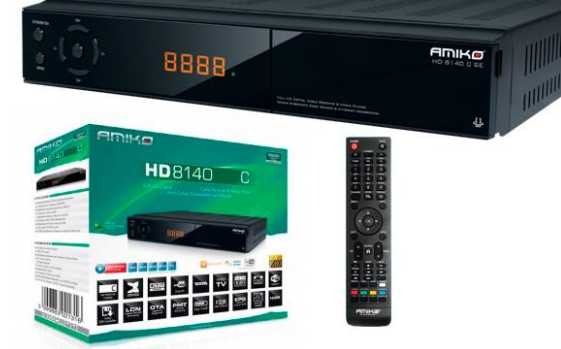

- Nato pritisnemo tipko LEVO za prehod na levi del nastavitvenega menija
- Na levi se pomaknemo navzgor (tipka GOR) na Inštalacija, potrdimo z OK
- Nato izberemo na desni dol opcijo "Kabelska instalacija" ter potrdimo z OK
- Vse nastavitve bi morale biti OK (Frekvenca 306.0, Simbolna hitrost 6875, Modulacija QAM64, LCN Vklop)
- Pritisnemo ZELENO tipko za začetek iskanja.
- Iskanje se začne, potrebno je počakati, da se konča (nekaj minut)
- Po končanem iskanju dvakrat pritisnemo tipko MENU za izhod iz menija.

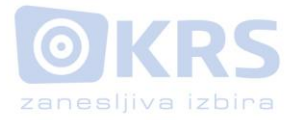

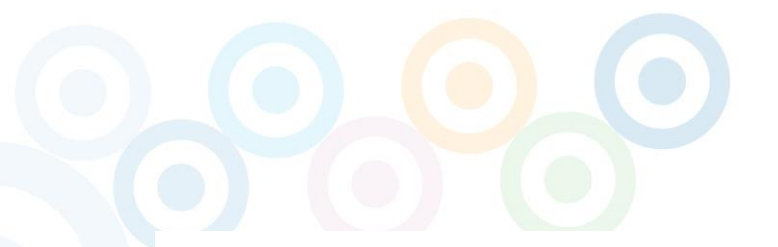

## Ponovna namestitev SKYMASTER HDX2

- Pritisnemo tipko MENU na daljinskem upravljalniku

- Postavimo se na ikono Kanal Urejevalnik ter pritisnemo OK.

- S tipko DOL se pomaknemo na "Izbriši Vse" ter pritisnemo OK.

- Pogovorno okno potrdimo z izbiro opcije DA in pritisnemo OK
- DA in pritisnemo OK - Nato pritisnemo tipko MENU

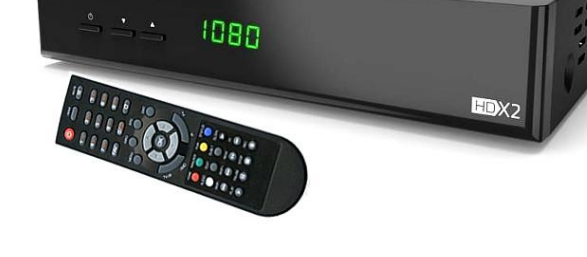

- S tipko desno izberemo opcijo "Kanal Skeniraj" ter pritisnemo OK

- Potrdimo izbiro HITRO ISKANJE s tipko OK

- Preverimo vpisane podatke (Frekvenca 306,0MHz ; Simbolna hitrost 6875 kSs ; QAM 64-QAM; Omrežno iskanje - Da) ter se pomaknemo navzdol na IŠČI in pritisnemo OK

- Sprejemnik sedaj skenira programe, potrebno je počakati.

- Končamo z pritiskom na OK ter pritisnemo trikrat MENU za izhod iz menija.